# Esempio di limitazione dell'accesso WLAN in base al SSID con WLC e Cisco Secure ACS

# Sommario

Introduzione Prerequisiti Requisiti Componenti usati Convenzioni Premesse Installazione della rete Configurazione Configurazione Configurazione di Cisco Secure ACS Configurazione del client wireless e verifica Risoluzione dei problemi Comandi per la risoluzione dei problemi Informazioni correlate

# Introduzione

Questo documento offre un esempio di configurazione per limitare l'accesso per utente a una WLAN in base all'identificatore del set di servizi (SSID).

# **Prerequisiti**

#### Requisiti

Prima di provare questa configurazione, accertarsi di soddisfare i seguenti requisiti:

- Conoscenza di come configurare il controller WLC (Wireless LAN Controller) e il Lightweight Access Point (LAP) per le operazioni di base
- Conoscenze base di come configurare Cisco Secure Access Control Server (ACS)
- Conoscenza dei metodi LWAPP (Lightweight Access Point Protocol) e di sicurezza wireless

#### Componenti usati

Le informazioni fornite in questo documento si basano sulle seguenti versioni software e hardware:

- Cisco serie 2000 WLC con firmware 4.0
- Cisco serie 1000 LAP
- Cisco Secure ACS Server versione 3.2
- Cisco 802.11a/b/g Adattatore client wireless con firmware 2.6
- Cisco Aironet Desktop Utility (ADU) versione 2.6

Le informazioni discusse in questo documento fanno riferimento a dispositivi usati in uno specifico ambiente di emulazione. Su tutti i dispositivi menzionati nel documento la configurazione è stata ripristinata ai valori predefiniti. Se la rete è operativa, valutare attentamente eventuali conseguenze derivanti dall'uso dei comandi.

#### **Convenzioni**

Per ulteriori informazioni sulle convenzioni usate, consultare il documento <u>Cisco sulle convenzioni</u> nei suggerimenti tecnici.

#### **Premesse**

Utilizzando l'accesso WLAN basato su SSID, gli utenti possono essere autenticati in base all'SSID che utilizzano per connettersi alla WLAN. Il server Cisco Secure ACS viene utilizzato per autenticare gli utenti. L'autenticazione viene effettuata in due fasi su Cisco Secure ACS:

1. autenticazione EAP

2. Autenticazione SSID basata su NAR (Network Access Restrictions) su Cisco Secure ACS Se l'autenticazione basata su EAP e SSID ha esito positivo, l'utente può accedere alla WLAN oppure viene dissociato.

Cisco Secure ACS utilizza la funzione NAR per limitare l'accesso degli utenti in base all'SSID. Un NAR è una definizione, creata in Cisco Secure ACS, di condizioni aggiuntive che devono essere soddisfatte prima che un utente possa accedere alla rete. Cisco Secure ACS applica queste condizioni utilizzando le informazioni provenienti dagli attributi inviati dai client AAA. Sebbene sia possibile impostare i NAR in diversi modi, tutti i metodi sono basati sulle informazioni sugli attributi corrispondenti inviate dal client AAA. Pertanto, per utilizzare NAR efficaci, è necessario comprendere il formato e il contenuto degli attributi inviati dai client AAA.

Quando si imposta un NAR, è possibile scegliere se il filtro deve funzionare in modo positivo o negativo. In altre parole, nel NAR si specifica se autorizzare o negare l'accesso alla rete, in base a un confronto tra le informazioni inviate dai client AAA e quelle memorizzate nel NAR. Tuttavia, se un NAR non rileva informazioni sufficienti per funzionare, per impostazione predefinita viene negato l'accesso.

Èpossibile definire un NAR e applicarlo a un utente o gruppo di utenti specifico. Per ulteriori informazioni, consultare il <u>white paper Limitazioni dell'accesso alla rete</u>.

Cisco Secure ACS supporta due tipi di filtri NAR:

- 1. **Filtri basati su IP**: i filtri NAR basati su IP limitano l'accesso in base agli indirizzi IP del client dell'utente finale e del client AAA. Per ulteriori informazioni su questo tipo di filtro NAR, fare riferimento a <u>Informazioni sui filtri NAR basati su IP</u>.
- 2. Filtri non basati su IP: i filtri NAR non basati su IP limitano l'accesso in base al semplice confronto tra stringhe di un valore inviato dal client AAA. Il valore può essere il numero

dell'ID della linea chiamante (CLI), il numero DNIS (Dialed Number Identification Service), l'indirizzo MAC o un altro valore proveniente dal client. Affinché questo tipo di NAR funzioni, il valore nella descrizione NAR deve corrispondere esattamente a quello inviato dal client, incluso il formato utilizzato. Ad esempio, (217) 555-4534 non corrisponde a 217-555-4534. Per ulteriori informazioni su questo tipo di filtro NAR, fare riferimento a <u>Informazioni sui filtri</u> NAR non basati su IP.

In questo documento vengono usati filtri non basati su IP per eseguire l'autenticazione basata su SSID. Un filtro NAR non basato su IP, ovvero un filtro NAR basato su DNIS/CLI, è un elenco di posizioni di chiamata/punto di accesso consentite o negate che è possibile utilizzare nella restrizione di un client AAA quando non si dispone di una connessione basata su IP stabilita. La funzione NAR non basata su IP utilizza in genere il numero CLI e il numero DNIS. Sono presenti eccezioni nell'utilizzo dei campi DNIS/CLI. È possibile immettere il nome SSID nel campo DNIS ed eseguire l'autenticazione basata su SSID. Infatti, il WLC invia l'attributo DNIS, ovvero il nome SSID, al server RADIUS. Pertanto, se si genera DNIS NAR nell'utente o nel gruppo, è possibile creare restrizioni SSID per utente.

Se si utilizza RADIUS, i campi NAR elencati di seguito utilizzano i valori seguenti:

- Client AAA: viene utilizzato l'indirizzo IP-NAS (attributo 4) o, se l'indirizzo IP-NAS non esiste, l'identificatore-NAS (attributo RADIUS 32).
- **Porta**: la porta NAS (attributo 5) o, se la porta NAS non esiste, l'ID della porta NAS (attributo 87).
- CLI: viene utilizzato l'ID della stazione chiamante (attributo 31).
- DNIS Viene utilizzato l'attributo 30 denominato station-ID.

Per ulteriori informazioni sull'uso di NAR, fare riferimento a Restrizioni di accesso alla rete.

Poiché il WLC invia l'attributo DNIS e il nome SSID, è possibile creare restrizioni SSID per utente. Nel caso del WLC, i campi NAR hanno i seguenti valori:

- Client AAA: indirizzo IP WLC
- porta-\*
- CLI —\*
- DNIS-\*nomesid

Nella parte restante di questo documento viene fornito un esempio di configurazione.

### Installazione della rete

In questo esempio, il WLC è registrato sul LAP. Vengono utilizzate due WLAN. Una WLAN è destinata agli utenti del reparto amministrativo, l'altra è destinata agli utenti del reparto vendite. Il client wireless A1 (utente Admin) e S1 (utente Sales) si connettono alla rete wireless. È necessario configurare il WLC e il server RADIUS in modo che l'utente Admin A1 possa accedere solo all'**amministratore** WLAN e sia limitato all'accesso alle **vendite** WLAN e l'utente Sales S1 possa accedere alle **vendite** WLAN e abbia limitato l'accesso all'**amministratore** WLAN. Tutti gli utenti utilizzano l'autenticazione LEAP come metodo di autenticazione di livello 2.

**Nota:** in questo documento si presume che il WLC sia registrato sul controller. Se non si ha familiarità con il WLC e non si sa come configurare il WLC per il funzionamento base, fare riferimento alla <u>registrazione di un Lightweight AP (LAP) su un Wireless LAN Controller (WLC)</u>.

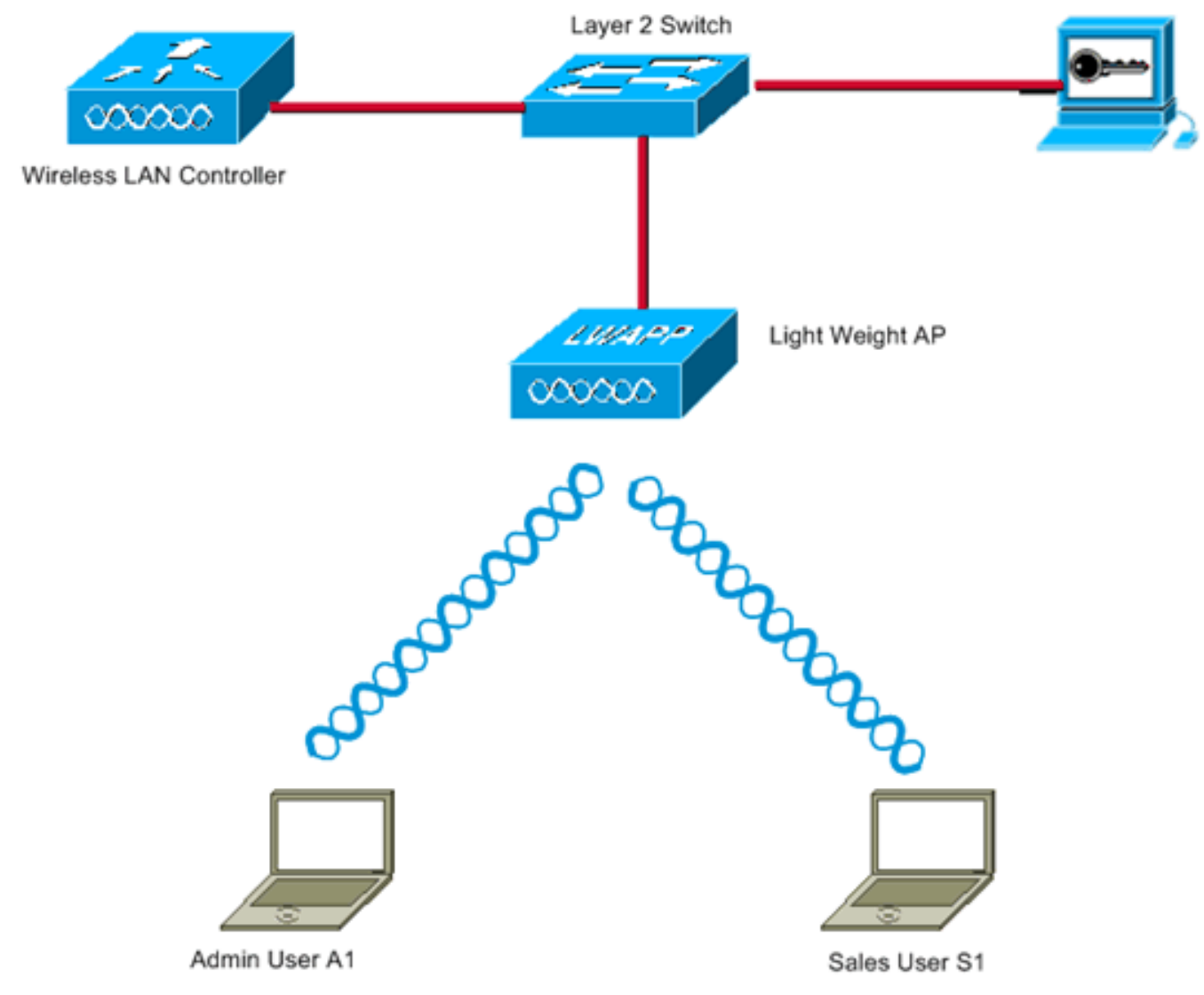

WLC Management Interface IP address : 172.16.1.30/16 WLC AP-Manager Interface IP address: 172.16.1.31/16 Cisco Secure ACS server IP address: 172.16.1.60/16

SSID for the Admin department users : Admin SSID for Sales department users: Sales

# **Configurazione**

Per configurare i dispositivi per questa installazione, è necessario:

- 1. Configurare il WLC per le due WLAN e il server RADIUS.
- 2. Configurare Cisco Secure ACS.
- 3. Configurare i client wireless e verificare.

#### Configurare il WLC

Completare questa procedura per configurare il WLC per questa configurazione:

 Ènecessario configurare il WLC per inoltrare le credenziali utente a un server RADIUS esterno. Il server RADIUS esterno (in questo caso Cisco Secure ACS) convalida quindi le credenziali utente e fornisce l'accesso ai client wireless. Attenersi alla seguente procedura:Scegliere Security > RADIUS Authentication dall'interfaccia utente del controller per visualizzare la pagina Server di autenticazione RADIUS.

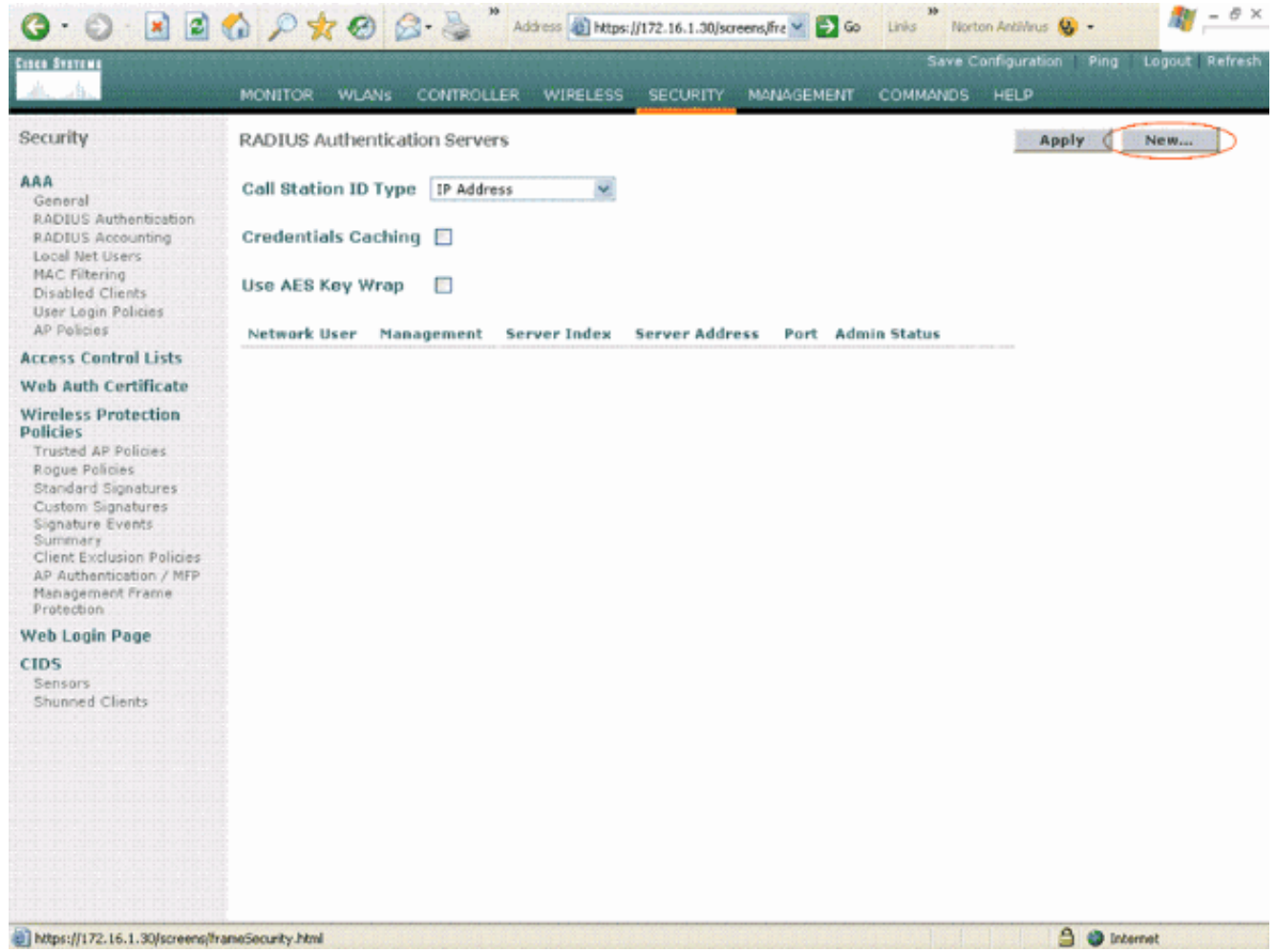

Per definire i parametri del server RADIUS, fare clic su **New** (Nuovo).Questi parametri includono l'indirizzo IP, il segreto condiviso, il numero di porta e lo stato del server RADIUS. Le caselle di controllo Utente di rete e Gestione consentono di determinare se l'autenticazione basata su RADIUS è valida per gli utenti di rete e di gestione. In questo esempio viene utilizzato Cisco Secure ACS come server RADIUS con indirizzo IP 172.16.1.60.

| ance Serries                                         | W M N N B B               | weekee and week 11/2-10-1100/scientifier and weekee | Save Configuration Ping Logout Refre |
|------------------------------------------------------|---------------------------|-----------------------------------------------------|--------------------------------------|
| h. A.                                                | MONITOR WLANS CONTR       | OLLER WIRELESS SECURITY MANAGEMENT                  | COMMANDS HELP                        |
| Security                                             | RADIUS Authentication Ser | vers > New                                          | < Back Apply                         |
| AAA<br>General                                       | Server Index (Priority)   | 1 💌                                                 |                                      |
| RADIUS Authentication<br>RADIUS Accounting           | Server IPAddress          | 172.16.1.60                                         |                                      |
| MAC Filtering<br>Disabled Clients                    | Shared Secret Format      | ASCII 💌                                             |                                      |
| User Login Policies<br>AP Policies                   | Shared Secret             | •••••                                               |                                      |
| Access Control Lists                                 | Confirm Shared            | [                                                   |                                      |
| Web Auth Certificate                                 | Secret                    | ••••••                                              |                                      |
| Wireless Protection<br>Policies                      | Key Wrap                  |                                                     |                                      |
| Rogue Policies<br>Standard Signatures                | Port Number               | 1812                                                |                                      |
| Custom Signatures<br>Signature Events                | Server Status             | Enabled 💌                                           |                                      |
| Client Exclusion Policies<br>AP Authentication / MFP | Support for RFC 3576      | Enabled 💌                                           |                                      |
| Protection<br>Web Login Page                         | Retransmit Timeout        | 2 seconds                                           |                                      |
| CIDS                                                 | Network User              | Enable                                              |                                      |
| Shunned Clients                                      | Management                | Enable                                              |                                      |
|                                                      |                           |                                                     |                                      |
|                                                      |                           |                                                     |                                      |
|                                                      |                           |                                                     |                                      |
|                                                      |                           |                                                     |                                      |
|                                                      |                           |                                                     |                                      |
|                                                      |                           |                                                     |                                      |
| Done                                                 |                           |                                                     | a internet                           |

Fare clic su **Apply** (Applica).

2. Configurare una WLAN per il reparto amministrativo con SSID Admin e l'altra WLAN per il reparto vendite con SSID Sales. A tale scopo, completare i seguenti passaggi:Per creare una WLAN, fare clic su WLAN dall'interfaccia utente del controller. Viene visualizzata la finestra WLAN. In questa finestra sono elencate le WLAN configurate sul controller.Per configurare una nuova WLAN, fare clic su New (Nuovo).In questo esempio viene creata una WLAN denominata Admin per il reparto Admin e l'ID WLAN è 1. Fare clic su Applica.

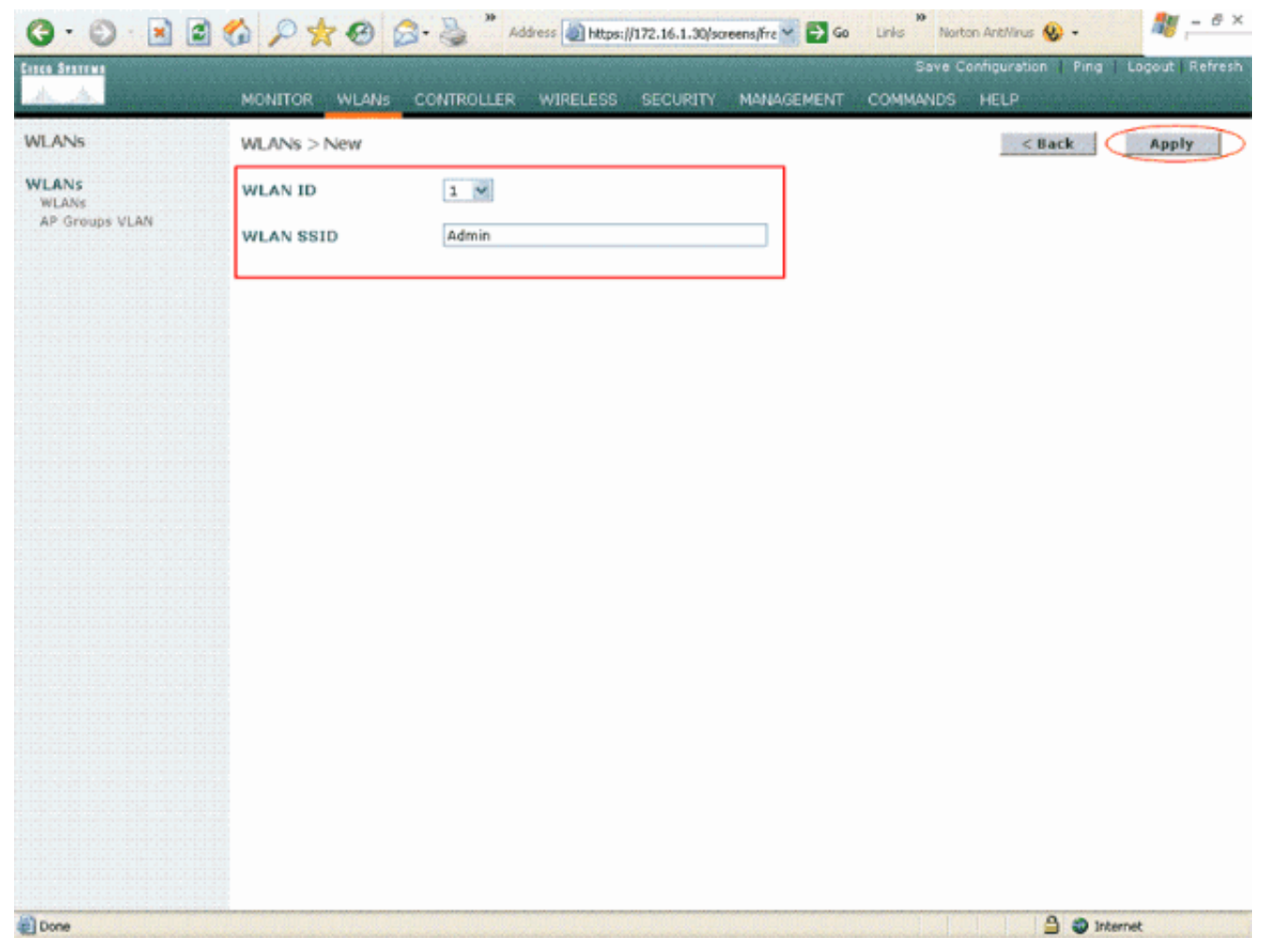

Nella finestra **WLAN > Modifica**, definire i parametri specifici della WLAN:Dal menu a discesa Sicurezza di layer 2, selezionare **802.1x**. Per impostazione predefinita, l'opzione Protezione di livello 2 è 802.1x. Ciò consente l'autenticazione 802.1x/EAP per la WLAN.In Criteri generali selezionare la casella di **selezione alternativa AAA**. Quando l'override AAA è abilitato e un client ha parametri di autenticazione WLAN AAA e controller in conflitto, l'autenticazione client viene eseguita dal server AAA.Selezionare il server RADIUS appropriato dal menu a discesa in Server RADIUS. Gli altri parametri possono essere modificati in base ai requisiti della rete WLAN. Fare clic su **Apply** (Applica).

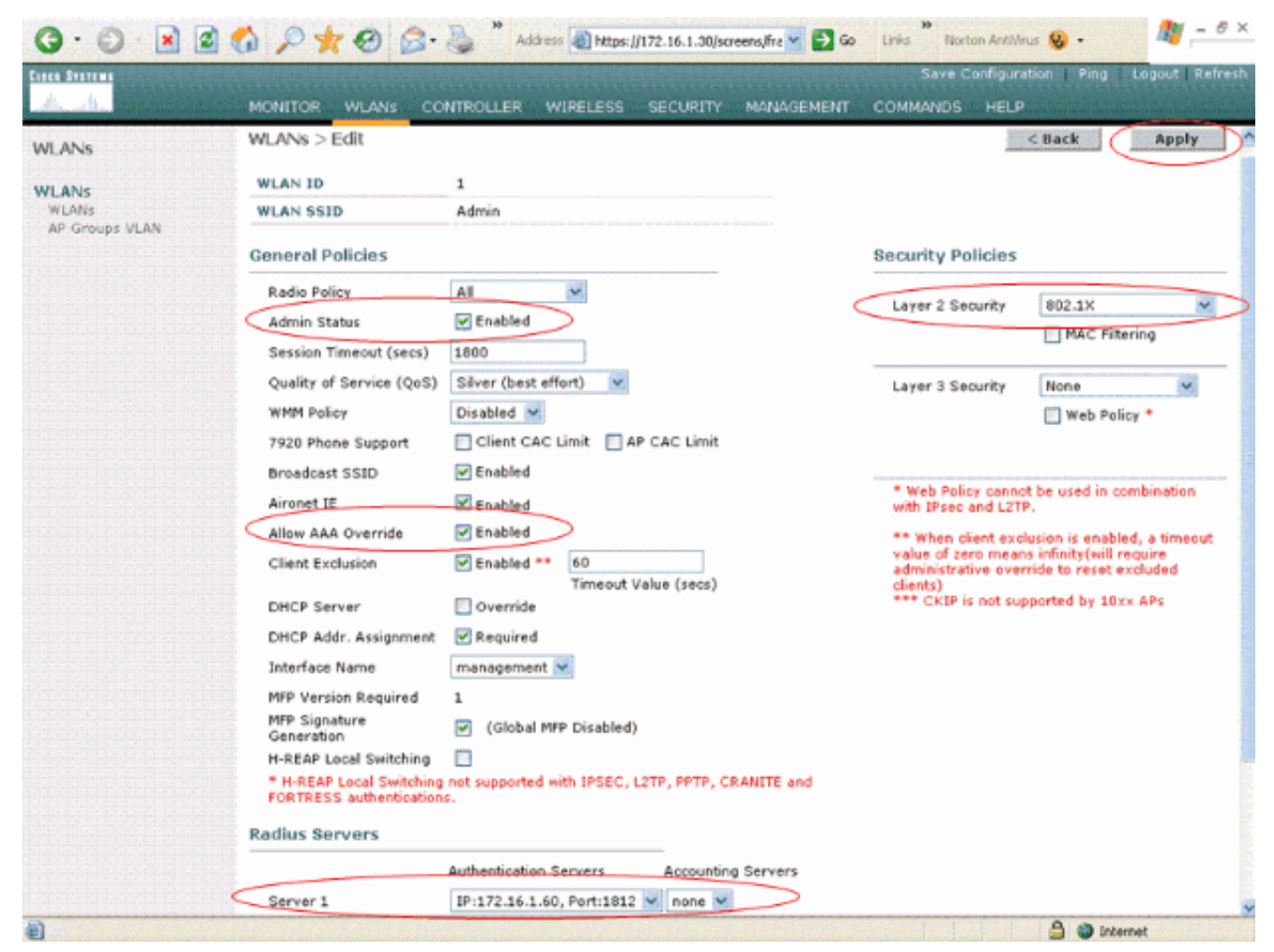

Analogamente, per creare una WLAN per il reparto vendite, ripetere i passaggi b e c. Ecco gli

screenshot.

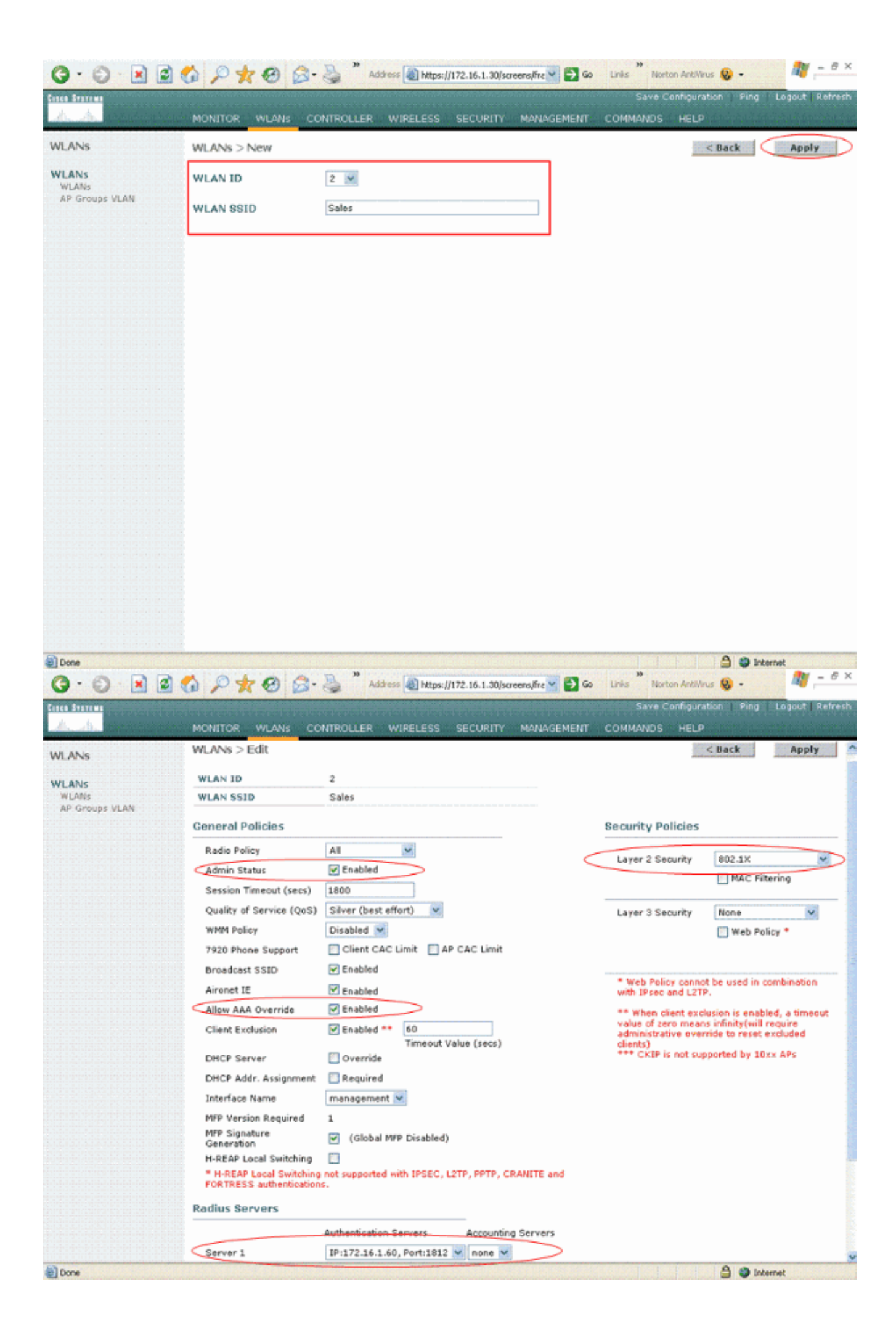

#### Configurazione di Cisco Secure ACS

Sul server Cisco Secure ACS è necessario:

- 1. Configurare il WLC come client AAA.
- 2. Creare il database utenti e definire NAR per l'autenticazione basata su SSID.
- 3. Abilitare l'autenticazione EAP.

Completare questi passaggi su Cisco Secure ACS:

1. Per definire il controller come client AAA sul server ACS, fare clic su **Network Configuration** (Configurazione di rete) dall'interfaccia utente di ACS. In Client AAA fare clic su **Add Entry** (Aggiungi

voce). **Network Configuration** CISCO SYSTEMS سللس Illium Select User Setup Group Setup AAA Clients ÞQ. Shared Profile Components AAA Client Hostname AAA Client IP Address Authenticate Using None Defined Network Configuration System Configuration Add Entry Search Interface Configuration °≎Q ? Administration Control AAA Servers AAA Server IP Address AAA Server Type AAA Server Name External User Databases tsweb-laptop 127.0.0.1 CiscoSecure ACS Posture Validation Add Entry Search Network Acces Profiles Reports and Activity Back to Help Online Documentation

2. Quando viene visualizzata la pagina Configurazione di rete, definire il nome del WLC, l'indirizzo IP, il segreto condiviso e il metodo di autenticazione (RADIUS Cisco Airespace).

| CISCO SYSTEMS | Network Configuration                                                                                                    |
|---------------|----------------------------------------------------------------------------------------------------|
| CISCO SYSTEMS | Edit         AAA Client Hostname       WLC         AAA Client Hostname       WLC         AAA Client IP Address       172.16.1.30         Key       cisco123         Authenticate Using       RADIUS (Cisco Airespace)         Single Connect TACACS+ AAA Client (Record stop in accounting on failure).         Log Update/Watchdog Packets from this AAA Client         Log RADIUS Tunneling Packets from this AAA Client         Replace RADIUS Port info with Usemame from this AAA Client         Submit       Submit + Apply |
|               | Pack to Help                                                                                                    |

- 3. Fare clic su **User Setup** (Configurazione utente) dall'interfaccia utente di ACS, immettere il nome utente e fare clic su **Add/Edit** (Aggiungi/Modifica). In questo esempio l'utente è A1.
- 4. Quando viene visualizzata la pagina Impostazione utente, definire tutti i parametri specifici dell'utente. In questo esempio vengono configurati il nome utente, la password e le informazioni utente supplementari perché questi parametri sono necessari per l'autenticazione LEAP.

| Cisco Systems                | User Setup                                                                                                    |
|------------------------------|----------------------------------------------------------------------------------------------------|
| - منا السمينا الس            | Edit                                                                                                    |
| User<br>Setup                | lleen At (New Lleen)                                                                                                    |
| Group<br>Setup               | User: AI (New User)                                                                                                    |
| Shared Profile<br>Components | Account Disabled                                                                                                    |
| Network<br>Configuration     | Supplementary User Info                                                                                                    |
| System<br>Configuration      | Real Name A1                                                                                                    |
| Interface<br>Configuration   | Description Admin Department User                                                                                                    |
| Administration<br>Control    |                                                                                                    |
| Databases                    | User Setup                                                                                                    |
| onno Posture<br>Validation   | Password Authentication:                                                                                                    |
| Network Access               | ACS Internal Database 💌                                                                                                    |
| Profiles                     | CiscoSecure PAP (Also used for CHAP/MS-CHAP/ARAP, if the<br>Separate field is not checked.)                                                                                                    |
| Activity                     | Password *****                                                                                                    |
| Online<br>Documentation      | Confirm ******<br>Password                                                                                                    |
|                              | Separate (CHAP/MS-CHAP/ARAP)                                                                                                    |
|                              | Password                                                                                                    |
|                              | Confirm<br>Password                                                                                                    |
|                              | When a token server is used for authentication, supplying a<br>separate CHAP password for a token card user allows CHAP<br>authentication. This is especially useful when token caching is<br>enabled. |
|                              | Group to which the user is assigned:                                                                                                    |
|                              | Submit Cancel                                                                                                    |

- 5. Scorrere la pagina Impostazione utente fino a visualizzare la sezione Limitazioni di accesso alla rete. Nell'interfaccia utente di Limitazione di accesso DNIS/CLI, selezionare Permitted Calling/Point of Access Locations e definire i seguenti parametri:Client AAA: indirizzo IP WLC (172.16.1.30 nell'esempio)Porta—\*CLI—\*DNIS—\*nomesid
- 6. L'attributo DNIS definisce l'SSID a cui l'utente può accedere. Il WLC invia l'SSID nell'attributo DNIS al server RADIUS.Se l'utente deve accedere solo alla WLAN denominata Admin, immettere \*Admin per il campo DNIS. In questo modo, l'utente può accedere solo alla rete WLAN denominata Admin. Fare clic su Invio.Nota: il SSID deve essere sempre preceduto da \*. È

obbligatorio.

# User Setup

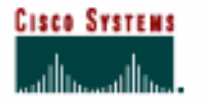

#### Advanced Settings

| User                         | Advanced Settings                                           |   |
|------------------------------|-------------------------------------------------------------|---|
| Group                        | Network Access Restrictions (NAR)                           | ? |
| Setup                        | Per User Defined Network Access Restrictions                |   |
| Shared Profile<br>Components | Define IP-based access restrictions                         |   |
| Network                      | Table Defines : Permitted Calling/Point of Access Locations |   |
| Configuration                | AAA Client Port Address                                     |   |
| System<br>Configuration      |                                                             |   |
| E Configuration              |                                                             |   |
| Administration<br>Control    | tem pve.                                                    |   |
| Catabases                    | Port All AAA Clients                                        |   |
| nnn Posture<br>Validation    | Address                                                     |   |
| Network Access<br>Profiles   |                                                             |   |
| Reports and Activity         | Define CLI/DNIS-based access restrictions                   |   |
| - ED L Opling                | Table Defines : Permitted Calling/Point of Access Locations |   |
| Documentation                | AAA Client Port CLI DNIS                                    |   |
|                              | AAA Client WLC  Port  CLI  X                                |   |
|                              | DNIS Admin                                                  |   |
|                              | enter                                                       |   |
|                              | Submit Cancel                                               |   |

- 7. Fare clic su Invia.
- 8. Analogamente, creare un utente per l'utente del reparto vendite. Ecco gli screenshot.

| CISCO SYSTEMS                | User Setup                                                                                                    |
|------------------------------|----------------------------------------------------------------------------------------------------|
|                              | Edit                                                                                                    |
| User<br>Setup                | llcor: S1 (Now llcor)                                                                                                    |
| Setup                        | USEL SI (New USEL)                                                                                                    |
| Shared Profile<br>Components | Account Disabled                                                                                                    |
| Network<br>Configuration     | Supplementary User Info                                                                                                    |
| System<br>Configuration      | Real Name S1                                                                                                    |
| Configuration                | Description Sales Department User                                                                                                    |
| Administration               |                                                                                                    |
| Databases                    | User Setup                                                                                                    |
| Posture<br>Validation        | Password Authentication:                                                                                                    |
| Profiles                     | ACS Internal Database  CiscoSecure PAP (Also used for CHAP/MS-CHAP/ARAP, if the Separate field is not checked.)                                                                                        |
| Seports and Activity         | Password ******                                                                                                    |
| Documentation                | Confirm *****<br>Password                                                                                                    |
|                              | Separate (CHAP/MS-CHAP/ARAP)                                                                                                    |
|                              | Password                                                                                                    |
|                              | Confirm Password                                                                                                    |
|                              | When a token server is used for authentication, supplying a<br>separate CHAP password for a token card user allows CHAP<br>authentication. This is especially useful when token caching is<br>enabled. |
|                              | Group to which the user is assigned:                                                                                                    |
|                              | Submit Cancel                                                                                                    |

#### User Setup

# CISCO SYSTEMS

#### **Advanced Settings**

| User<br>Setup              | Network Access Restrictions (NAR)                           |
|----------------------------|-------------------------------------------------------------|
| Group<br>Setup             | Per User Defined Network Access Restrictions                |
| Shared Profile             | Define IP-based access restrictions                         |
| w   Components             | Table Defines : Permitted Calling/Point of Access Locations |
| Network<br>Configuration   | AAA Client Port Address                                     |
| System<br>Configuration    |                                                             |
| Configuration              |                                                             |
| Administration<br>Control  | AAA Client All AAA Clients                                  |
| Databases                  | Port<br>Address                                             |
| Posture<br>Validation      | enter                                                       |
| Retwork Access<br>Profiles | Define CLI/DNIS-based access restrictions                   |
| Reports and Activity       | Table Defines : Permitted Calling/Point of Access Locations |
| ه ا Online                 | AAA Client Port CLI DNIS                                    |
| Documentation              |                                                             |
|                            | remove                                                      |
|                            | Port *                                                      |
|                            | CLI *                                                       |
|                            | DNIS *Sales                                                 |
|                            | enter                                                       |
|                            | Submit Cancel                                               |

9. Ripetere la stessa procedura per aggiungere altri utenti al database.Nota: per impostazione predefinita, tutti gli utenti sono raggruppati nel gruppo predefinito. Se si desidera assegnare utenti specifici a gruppi diversi, fare riferimento alla sezione <u>Gestione gruppi utenti</u> della <u>Guida per l'utente di Cisco Secure ACS per Windows Server 3.2</u>.Nota: Se la sezione Limitazioni di accesso alla rete non è visualizzata nella finestra Impostazione utente, è possibile che non sia attivata. Per abilitare le Restrizioni di accesso alla rete per gli utenti, scegliere Interfacce > Opzioni avanzate dalla GUI di ACS, selezionare Restrizioni di accesso alla rete visualizzato nella finestra Impostazione utente, utente.

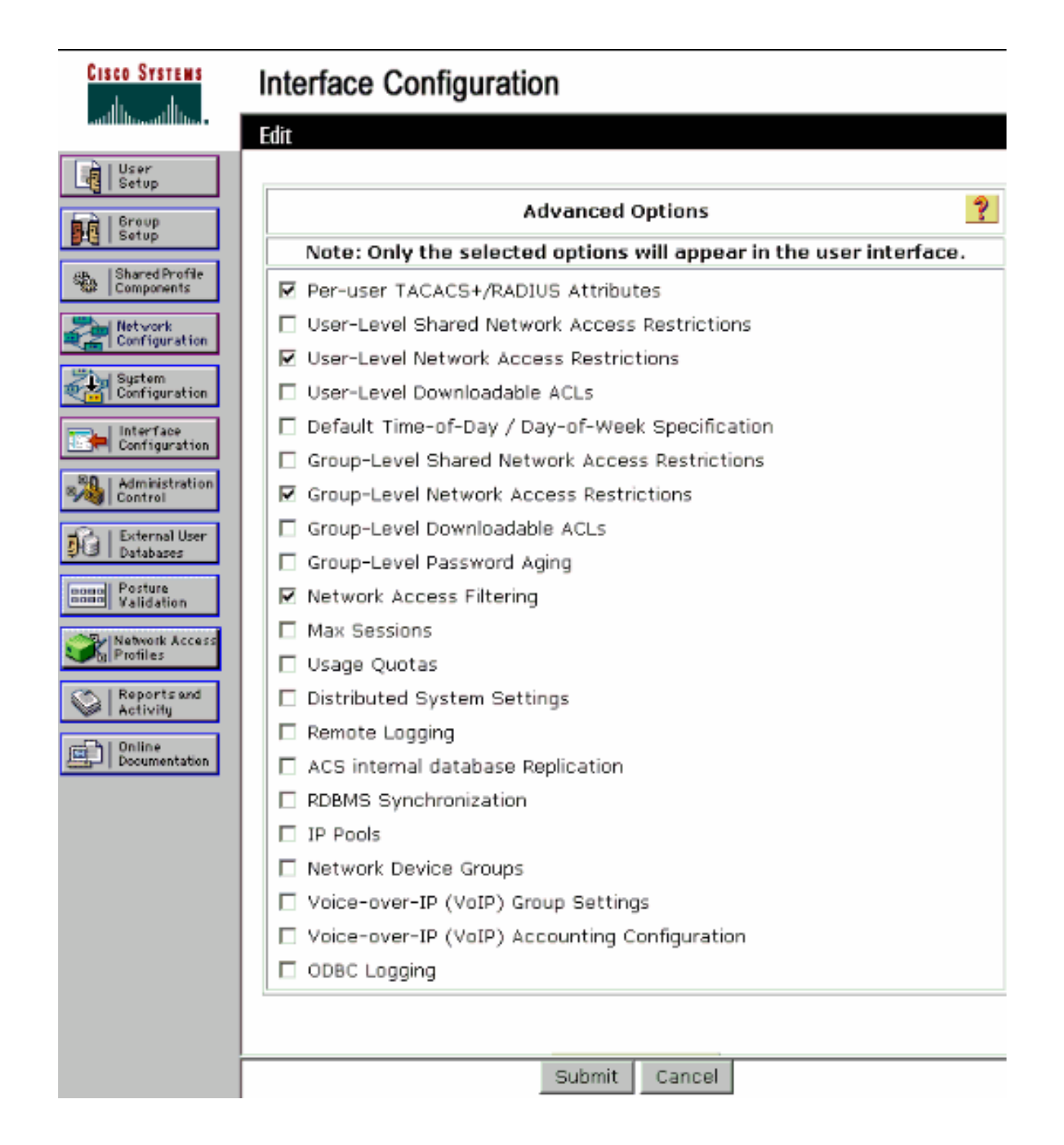

#### User Setup

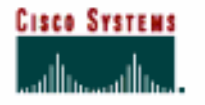

- N L Uson

#### Advanced Settings

| roup<br>retup              | Network A                                               | ccess restriction                                 | S (IVAR)           |  |
|----------------------------|---------------------------------------------------------|---------------------------------------------------|--------------------|--|
| hared Profile<br>omponents | ser Defined Network Ar                                  | ccess Restrictions<br>fine IP-based access restri | otions             |  |
|                            | Table Defines : Po                                      | mitted Calling/Point of A                         | cocess Locations 👻 |  |
| onfiguration               | AAA Client                                              | Port Ad                                           | iress              |  |
| ustem<br>onfiguration      |                                                         |                                                   |                    |  |
| nterface<br>onfiguration   |                                                         |                                                   |                    |  |
| ninistration<br>trol       |                                                         | remove.                                           |                    |  |
| ernal User                 | AAA Client All AA                                       | A Clients                                         | V                  |  |
| ses                        | Port                                                    |                                                   |                    |  |
|                            | Address                                                 | antar                                             |                    |  |
| cess                       |                                                         | Self (Self)                                       |                    |  |
| sand                       | Define 0                                                | LI/DNIS-based access res                          | trictions          |  |
| .9                         | Table Defines : Permitte                                | ed Calling/Point of Access                        | Locations 🔹        |  |
| 1                          | AAA Client                                              | Port CLI                                          | DNIS               |  |
|                            |                                                         |                                                   |                    |  |
|                            |                                                         |                                                   |                    |  |
|                            |                                                         |                                                   |                    |  |
|                            |                                                         |                                                   |                    |  |
|                            |                                                         | remove                                            |                    |  |
|                            | AAA Client WLC                                          | remove                                            | •                  |  |
|                            | AAA Cilent WLC<br>Port ×                                | remove                                            | <u>×</u>           |  |
|                            | AAA Client WLC<br>Port <sup>x</sup><br>CLI <sup>x</sup> | remove                                            | <u>×</u>           |  |
|                            | AAA Client WLC<br>Port *<br>CLI *<br>DNIS *Admin        | remove                                            | <u>×</u>           |  |

10. Per abilitare l'autenticazione EAP, fare clic su Configurazione del sistema e su Impostazione autenticazione globale per verificare che il server di autenticazione sia configurato in modo da eseguire il metodo di autenticazione EAP desiderato. In Impostazioni di configurazione EAP selezionare il metodo EAP appropriato. In questo esempio viene utilizzata l'autenticazione LEAP. Al termine, fare clic su Submit (Invia).

| CISCO SYSTEMS                                                                                                    | System Configuration                                                                                                    |   |
|----------------------------------------------------------------------------------------------------|----------------------------------------------------------------------------------------------------|---|
| User<br>Sotup<br>Sotup<br>Setup                                                                                                    | Global Authentication Setup                                                                                                    |   |
| Shared Profile<br>Components                                                                                                    | EAP Configuration                                                                                                    | ? |
| Network<br>Configuration<br>System<br>Configuration<br>Interface<br>Configuration<br>Ministration<br>Control<br>External User<br>Databases | PEAP         Allow EAP-MSCHAPv2         Allow EAP-GTC         Allow Posture Validation         Cisco client initial message:         PEAP session timeout (minutes):         120         Enable Fast Reconnect:                                                              |   |
| Validation                                                                                                    | EAP-FAST<br>EAP-FAST Configuration                                                                                                    |   |
| Reports and<br>Activity<br>Online<br>Documentation                                                                                         | EAP-TLS<br>□ Allow EAP-TLS Select one or more of the following options:<br>□ Certificate SAN comparison<br>□ Certificate CN comparison<br>□ Certificate Binary comparison<br>EAP-TLS session timeout (minutes):<br>120<br>LEAP<br>☑ Allow LEAP (For Aironet only)<br>EAP-MD5 |   |
|                                                                                                    | Submit Submit + Restart Cancel                                                                                                    |   |

## Configurazione del client wireless e verifica

Per verificare che la configurazione funzioni correttamente, consultare questa sezione. Provare ad associare un client wireless al LAP utilizzando l'autenticazione LEAP per verificare se la configurazione funziona come previsto.

**Nota:** in questo documento si presume che il profilo client sia configurato per l'autenticazione LEAP. Per informazioni su come configurare l'adattatore client wireless 802.11 a/b/g per l'autenticazione LEAP, fare riferimento a <u>Uso dell'autenticazione EAP</u>.

**Nota:** dall'ADU si nota che sono stati configurati due profili client. Uno per gli utenti del reparto di amministrazione con **Admin** SSID e l'altro profilo per gli utenti del reparto di vendita con **Sales** SSID. Entrambi i profili sono configurati per l'autenticazione LEAP.

| Cisco Aironet Desktop Ut<br>tion Options Help | ility - Current Profile: Admin | 2              |
|-----------------------------------------------|--------------------------------|----------------|
| Current Status Profile Managem                | ent Diagnostics                |                |
| Admin                                         |                                | New            |
| Sales                                         |                                | Modify         |
|                                               |                                | Remove         |
|                                               |                                | Activate       |
| Details                                       |                                |                |
| Network Type:                                 | Infrastructure                 | Import         |
| Security Mode:                                | LEAP                           |                |
| Network Name 1 (SSID1):                       | Admin                          | Export         |
| Network Name 2 (SSID2):                       | <empty></empty>                | Sean           |
| Network Name 3 (SSID3):                       | <empty></empty>                | Julie Julie    |
| Auto Salact Profiles                          | 666666666666666666             | Order Profiles |

Quando viene attivato il profilo per l'utente wireless del reparto Admin, all'utente viene richiesto di fornire il nome utente/password per l'autenticazione LEAP. Di seguito è riportato un esempio:

| nter Wireless Network Password  |                                                     |  |
|---------------------------------|-----------------------------------------------------|--|
| Please enter your LE<br>network | EAP username and password to log on to the wireless |  |
| User Name :                     | A1                                                  |  |
| Password :                      | •••••                                               |  |
| Log on to :                     |                                                     |  |
| Card Name :                     | Cisco Aironet 802.11a/b/g Wireless Adapter          |  |
| Profile Name :                  | Admin                                               |  |
|                                 | OK Cancel                                           |  |

II LAP e quindi il WLC passano le credenziali dell'utente al server RADIUS esterno (Cisco Secure ACS) per convalidarle. Il WLC passa le credenziali, incluso l'attributo DNIS (nome SSID), al server RADIUS per la convalida.

Il server RADIUS verifica le credenziali dell'utente confrontando i dati con il database utente (e i

NAR) e fornisce l'accesso al client wireless ogni volta che le credenziali dell'utente sono valide.

Se l'autenticazione RADIUS ha esito positivo, il client wireless si associa al LAP.

| LEAP Authentication Status                            |                          | ? _ X  |
|-------------------------------------------------------|--------------------------|--------|
| Card Name: Cisco Aironet 802.1<br>Profile Name: Admin | 11a/b/g Wireless Adapter |        |
| Steps                                                 | Status                   |        |
| 1. Starting LEAP Authentication                       | Success                  |        |
| 2. Checking Link Status                               | Success                  |        |
| 3. Renewing IP address                                | Success                  |        |
| <ol> <li>Detecting IPX Frame Type</li> </ol>          | Success                  |        |
| 5. Finding Domain Controller                          | Success                  |        |
| r si                                                  | how minimized next time  | Cancel |

Analogamente, quando un utente del reparto vendite attiva il profilo Sales, l'utente viene autenticato dal server RADIUS in base al nome utente/password LEAP e al SSID.

| Enter Wireless Ne               | etwork Password 🗙                                  |
|---------------------------------|----------------------------------------------------|
| Please enter your LE<br>network | AP username and password to log on to the wireless |
| User Name :                     | S1                                                 |
| Password :                      | •••••                                              |
| Log on to :                     |                                                    |
| Card Name :                     | Cisco Aironet 802.11a/b/g Wireless Adapter         |
| Profile Name :                  | Sales                                              |
|                                 | OK Cancel                                          |

Il report Autenticazione passata sul server ACS indica che il client ha superato l'autenticazione RADIUS (autenticazione EAP e SSID). Di seguito è riportato un esempio:

#### Reports and Activity

| Select                    |            |                  |                      |                  |                           |                   |                    |                           |                        |                     |                              |                                   |        |                    |                     |
|---------------------------|------------|------------------|----------------------|------------------|---------------------------|-------------------|--------------------|---------------------------|------------------------|---------------------|------------------------------|-----------------------------------|--------|--------------------|---------------------|
| Passed Aut                | thenticat  | ions active      | .csv                 | 🗈 Refre          | sh 🗇                      | Downl             | oad                |                           |                        |                     |                              |                                   |        |                    |                     |
| Regular Exp<br>Apply Filt | ression    | lear Filter      |                      |                  | Start D:<br>mm/dd/        | ate & '<br>Avyyy, | Time<br>hh:mm:ss   | End D<br>mm/d             | ate & Tir<br>d/yyyyy,h | ne<br>nh:mm;ss      | Rows per I<br>50             | age<br>T                          |        |                    |                     |
| Filtering is r            | not applie | d.               |                      |                  |                           |                   |                    |                           |                        |                     |                              |                                   |        |                    |                     |
| Date 🕈                    | Lime       | Message-<br>Type | <u>User-</u><br>Name | Group-<br>Name   | Caller-<br>ID             | NAS-<br>Port      | NAS-IP-<br>Address | Access<br>Profile<br>Name | Shared<br>RAC          | Downloadable<br>ACL | System-<br>Posture-<br>Token | Application-<br>Posture-<br>Token | Reason | <u>еар</u><br>Туре | EAP<br>Type<br>Name |
| 10/11/2006                | 14:48:40   | Authen OK        | 51                   | Default<br>Group | 00-40-<br>98-AC-<br>E6-57 | 1                 | 172.16.1.30        | (Default)                 |                        |                     |                              |                                   |        | 17                 | LEAP                |
| 10/11/2006                | 14:47:05   | Authen OK        | A1                   | Default<br>Group | 00-40-<br>96-AC-<br>66-57 | 1                 | 172.16.1.30        | (Default)                 |                        |                     |                              |                                   |        | 17                 | LEAP                |

A questo punto, se l'utente delle vendite tenta di accedere al SSID **Admin**, il server RADIUS nega all'utente l'accesso alla WLAN. Di seguito è riportato un esempio:

| Card Name: (                                | Cisco Aironet 802.11 | a/b/g Wireless Adapter                                                                                                   |  |
|---------------------------------------------|----------------------|----------------------------------------------------------------------------------------------------|--|
| Profile N. LEAP                             | Authentication       | ×                                                                                                    |  |
| Steps                                       | Card Name:           | Cisco Aironet 802.11a/b/g Wireless Adapter                                                                               |  |
| 2. Checking                                 | Profile Name:        | Admin                                                                                                    |  |
| 3. Renewing<br>4. Detecting<br>5. Finding D | Message:             | Unable to authenticate wireless user.<br>Make sure you have entered the correct user<br>name and password and try again. |  |

In questo modo è possibile limitare l'accesso degli utenti in base al SSID. In un ambiente aziendale, tutti gli utenti che appartengono a un reparto specifico possono essere raggruppati in un unico gruppo e l'accesso alla WLAN può essere fornito in base all'SSID utilizzato, come spiegato in questo documento.

# Risoluzione dei problemi

#### Comandi per la risoluzione dei problemi

Lo <u>strumento Output Interpreter</u> (solo utenti <u>registrati</u>) (OIT) supporta alcuni comandi **show**. Usare l'OIT per visualizzare un'analisi dell'output del comando **show**.

Nota: consultare le <u>informazioni importanti sui comandi di debug</u> prima di usare i comandi di **debug**.

- debug dot1x aaa enable: abilita il debug delle interazioni 802.1x AAA.
- debug dot1x packet enable: abilita il debug di tutti i pacchetti dot1x.

• debug aaa all enable: configura il debug di tutti i messaggi AAA.

Per risolvere i problemi di configurazione, è inoltre possibile utilizzare il report Autenticazione passata e il report Autenticazione non riuscita sul server Cisco Secure ACS. Questi rapporti si trovano nella finestra **Rapporti e attività** sull'interfaccia grafica ACS.

### Informazioni correlate

- Esempio di configurazione dell'autenticazione EAP con i controller WLAN (WLC)
- Esempio di configurazione dell'autenticazione Web del controller LAN wireless
- Esempio di configurazione di VLAN di gruppo AP con controller LAN wireless
- Pagina di supporto wireless
- Documentazione e supporto tecnico Cisco Systems